# ドライブ

## ユーザ ガイド

© Copyright 2007 Hewlett-Packard Development Company, L.P.

本書の内容は、将来予告なしに変更される ことがあります。HP製品およびサービスに 関する保証は、当該製品およびサービスに 付属の保証規定に明示的に記載されている ものに限られます。本書のいかなる内容 も、当該保証に新たに保証を追加するもの ではありません。本書に記載されている製 品情報は、日本国内で販売されていないも のも含まれている場合があります。本書の 内容につきましては万全を期しております が、本書の技術的あるいは校正上の誤り、 省略に対して責任を負いかねますのでご了 承ください。

初版:2007年4月

製品番号: 439810-291

### このガイドについて

このユーザ ガイドでは、ほとんどのモデルに共通の機能について説明します。一部の機能は、お使いのコンピュータで対応していない場合もあります。

# 目次

### 1 取り付けられているドライブの確認

### 2 ドライブの取り扱い

#### 3 オプティカル ドライブの使用

| オプティカル ディスクの挿入                    | 4 |
|-----------------------------------|---|
| バッテリ電源または外部電源使用時のオプティカル ディスクの取り出し | 5 |
| 電源切断時のオプティカル ディスクの取り出し            | 6 |

### 4 ハードドライブ パフォーマンスの向上

| ディスク デフラグの使用    | 7 |
|-----------------|---|
| ディスク クリーンアップの使用 | 7 |

### 5 ハードドライブの交換

| 索引1 | 1 |
|-----|---|
|-----|---|

# 1 取り付けられているドライブの確認

コンピュータに取り付けられているドライブを表示するには、[スタート]→[コンピュータ]の順に選択 します。

## 2 ドライブの取り扱い

ドライブは壊れやすいコンピュータ部品ですので、取り扱いには注意が必要です。ドライブの取り扱いについては、以下の注意事項を参照してください。必要に応じて、追加の注意事項および関連手順 を示します。

<u>注意</u>: コンピュータやドライブの損傷、または情報の損失を防ぐため、以下の点に注意して ください。

ドライブを取り扱う前に、塗装されていない金属面に触れるなどして、静電気を放電してください。

リムーバブル ドライブまたはコンピュータのコネクタ ピンに触れないでください。

ドライブは慎重に取り扱い、絶対に落としたり上に物を置いたりしないでください。

ハードドライブの着脱を行う前に、コンピュータの電源を切ります。コンピュータの電源が切 れているか、スリープ状態なのか、ハイバネーション状態なのかわからない場合は、まずコン ピュータの電源を入れ、次にオペレーティング システムから電源を切ります。

ドライブをドライブ ベイに挿入するときは、無理な力を加えないでください。

オプティカル ドライブ内のディスクへの書き込みが行われているときは、キーボードから入力 したり、コンピュータを移動したりしないでください。書き込み処理は振動の影響を受けやす いためです。

バッテリのみを電源として使用している場合は、メディアに書き込む前に、バッテリが十分に 充電されていることを確認してください。

高温または多湿の場所にドライブを放置しないでください。

ドライブに洗剤などの液体を垂らさないでください。また、ドライブに直接液体クリーナーな どを吹きかけないでください。

ドライブ ベイからのドライブの取り外し、ドライブの持ち運び、郵送、保管などを行う前に、 ドライブからメディアを取り出します。

ドライブを磁気に近づけないようにしてください。磁気を発するセキュリティ装置には、空港の金属探知器や金属探知棒が含まれます。空港の機内持ち込み手荷物をでチェックするベルトコンベアなどのセキュリティ装置は、磁気ではなくX線を使ってチェックを行うので、ドライブには影響しません。

# 3 オプティカル ドライブの使用

DVD-ROM ドライブなどのオプティカル ドライブは、オプティカル ディスク(CD および DVD)に 対応しています。これらのディスクは、情報を保存または転送したり、音楽や映画を再生したりしま す。DVD の方が、CD より大きい容量を扱うことができます。

次の表に示すように、オプティカル ドライブはオプティカル メディアからの読み取りが可能で、モ デルによっては書き込みも可能です。

| オプティカル ド<br>ライブの種類                                        | CD および<br>DVD-ROM メデ<br>ィアの読み取り | CD-RW メディ<br>アへの書き込み | DVD±RW/R メ<br>ディアへの書き<br>込み | DVD+RW DL<br>メディアへの書<br>き込み | LightScribe<br>CD または DVD<br>±RW/R へのラ<br>ペルの書き込み | DVD-RAM メデ<br>ィアへの書き込<br>み |
|-----------------------------------------------------------|---------------------------------|----------------------|-----------------------------|-----------------------------|---------------------------------------------------|----------------------------|
| DVD-ROM/CD-<br>RW コンボ ドラ<br>イブ                            | 可                               | 可                    | 不可                          | 不可                          | 不可                                                | 不可                         |
| 2 層記録対応の<br>DVD±R/RW ド<br>ライブ                             | 可                               | 可                    | 可                           | 可                           | 不可                                                | न                          |
| 2 層記録対応の<br>LightScribe<br>DVD <sup>±</sup> R/RW ド<br>ライブ | 可                               | न                    | न                           | 可                           | 可                                                 | न                          |
| [ <sup>3-3-3</sup> ]&                                     |                                 |                      |                             |                             |                                                   |                            |

注記: ここに示すオプティカルドライブによっては、お使いのコンピュータでサポートされていない場合もあります。サポートされているオプティカルドライブすべてが上記の一覧に記載されているわけではありません。

<u>注意</u>: オーディオやビデオの劣化または再生機能の損失を防ぐため、CD や DVD の読み取り または書き込みをしているときにスリープまたはハイバネーションを起動しないでください。

また、情報の損失を防ぐため、CD や DVD への書き込み時にスリープまたはハイバネーション を起動しないでください。

ディスクの再生中にスリープまたはハイバネーションを起動した場合、次のことが発生します。

- 再生が中断される場合があります。
- 続行するかどうかを確認する警告メッセージが表示される場合があります。このメッセージが表示されたら、[いいえ]をクリックします。
- CD または DVD を再起動し、オーディオまたはビデオの再生を再開しなければならない場合が あります。

## オプティカル ディスクの挿入

- 1. コンピュータの電源を入れます。
- 2. ドライブのフロント パネルにあるリリース ボタン(1)を押してメディア トレイを開きます。
- **3.** トレイを引き出します(2)。
- ディスクは平らな表面に触れないように縁を持ち、ディスクのラベル面を上にしてトレイの回転 軸上に置きます。

5. ディスクが確実にはまるまで、トレイの回転軸上にディスクをゆっくり押し下げます(3)。

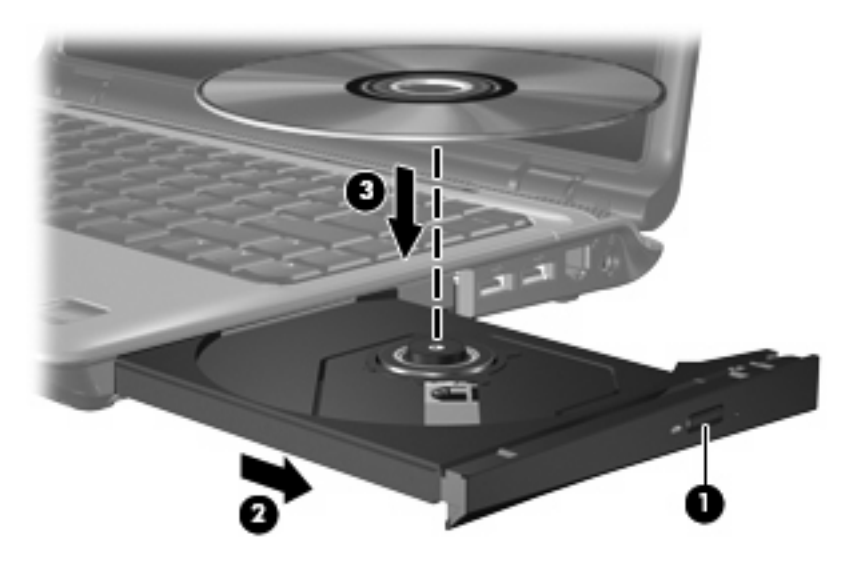

- **6.** メディア トレイを閉じます。
- 注記: ディスクを挿入した後、少し時間がかかりますが、これは通常の動作です。初期設定のメディア プレーヤを選択していない場合は、[自動再生]ダイアログ ボックスが開き、メディア コンテンツの使用方法を選択するように要求されます。

### バッテリ電源または外部電源使用時のオプティカル ディスク の取り出し

- 1. ドライブのフロント パネルにあるリリース ボタン(1)を押してメディア トレイを開き、トレ イをゆっくり完全に引き出します(2)。
- 回転軸をそっと押しながらディスクの端を持ち上げて、トレイからディスクを取り出します (3)。ディスクは縁を持ち、平らな表面に触れないようにしてください。

ピンジン 注記: トレイが完全に開かない場合は、慎重にディスクを傾けて取り出してください。

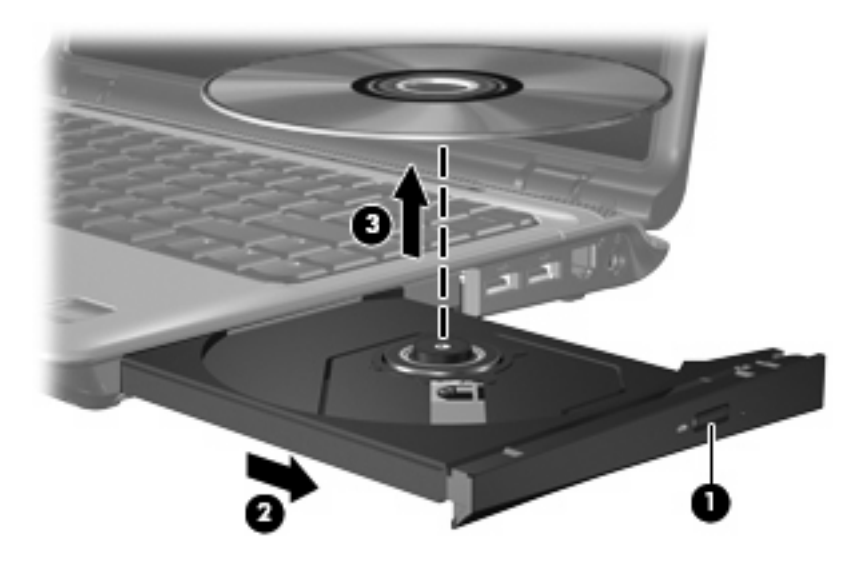

3. メディア トレイを閉じて、ディスクを保護ケースに入れます。

### 電源切断時のオプティカル ディスクの取り出し

- 1. ドライブのフロント パネルにある手動での取り出し用の穴にクリップ(1)の端を差し込みま す。
- 2. クリップをゆっくり押し込み、トレイが開いたら、トレイを完全に引き出します(2)。
- 回転軸をそっと押しながらディスクの端を持ち上げて、トレイからディスクを取り出します (3)。ディスクは縁を持ち、平らな表面に触れないようにしてください。

|<sup>222</sup> 注記: トレイが完全に開かない場合は、慎重にディスクを傾けて取り出します。

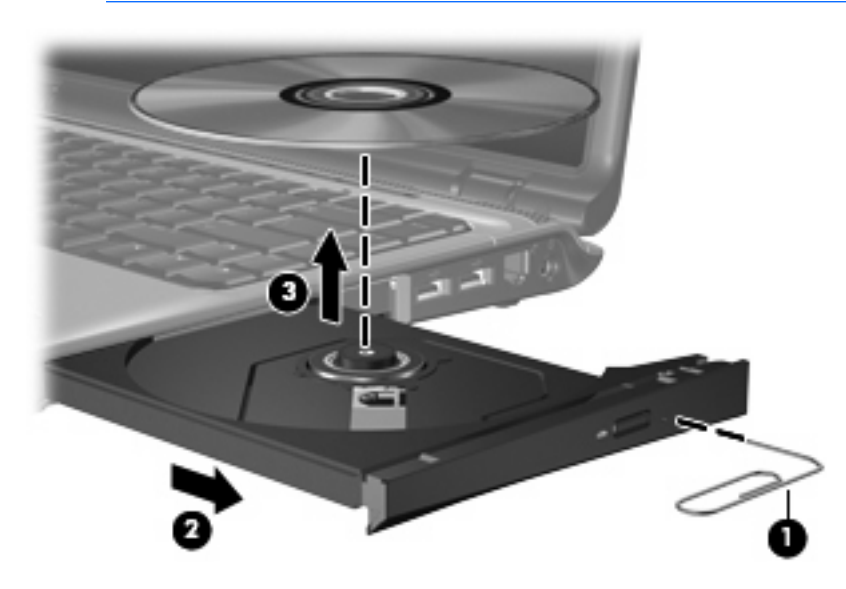

4. メディア トレイを閉じて、ディスクを保護ケースに入れます。

# 4 ハードドライブ パフォーマンスの向上

## ディスク デフラグの使用

コンピュータを使用しているうちに、ハードドライブ上のファイルが断片化されてきます。ディス ク デフラグを行うと、ハードドライブ上の断片化したファイルやフォルダを集めて効率的に実行でき るようになります。

ディスク デフラグを実行するには、以下の手順で操作します。

- [スタート]→[すべてのプログラム]→[アクセサリ]→[システム ツール]→[ディスク デフラグ]の順 に選択します。
- 2. [今すぐ最適化]をクリックします。

詳しくは、ディスク デフラグのヘルプを参照してください。

## ディスク クリーンアップの使用

ディスク クリーンアップを行うと、ハードドライブ上の不要なファイルが検出され、それらのファイ ルが安全に削除されてディスクの空き領域が増し、コンピュータの実行効率が高くなります。

ディスク クリーンアップを実行するには、以下の手順で操作します。

- [スタート]→[すべてのプログラム]→[アクセサリ]→[システム ツール]→[ディスク クリーンアップ]の順に選択します。
- 2. 画面に表示される説明に沿って操作します。

# 5 ハードドライブの交換

// 注意: データの消失やシステムの応答停止を防ぐには、以下の注意を守ってください。

ハードドライブベイからハードドライブを取り外す前に、コンピュータの電源を切ってください。コンピュータの電源が入っているときや、スリープまたはハイバネーションの状態のときには、ハードドライブを取り外さないでください。

コンピュータの電源が切れているかハイバネーション状態なのかわからない場合は、まずコン ピュータの電源を入れ、次にオペレーティング システムをシャットダウンします。

ハードドライブを取り外すには、以下の手順で操作します。

- 1. 必要なデータを保存します。
- 2. コンピュータの電源を切り、ディスプレイを閉じます。
- コンピュータに接続されている外付けデバイスをすべて取り外します。
- 4. 電源コンセントから電源コードを抜き、コンピュータの電源コネクタから AC アダプタを取り外 します。
- 5. コンピュータを裏返して安定した平らな場所に置きます。
- 6. コンピュータからバッテリ パックを取り外します。
- 7. ハードドライブ ベイが手前になるように置き、ハードドライブ カバーの 2 つのネジ(1)を緩め ます。

8. ハードドライブ カバーを持ち上げて、コンピュータから取り外します(2)。

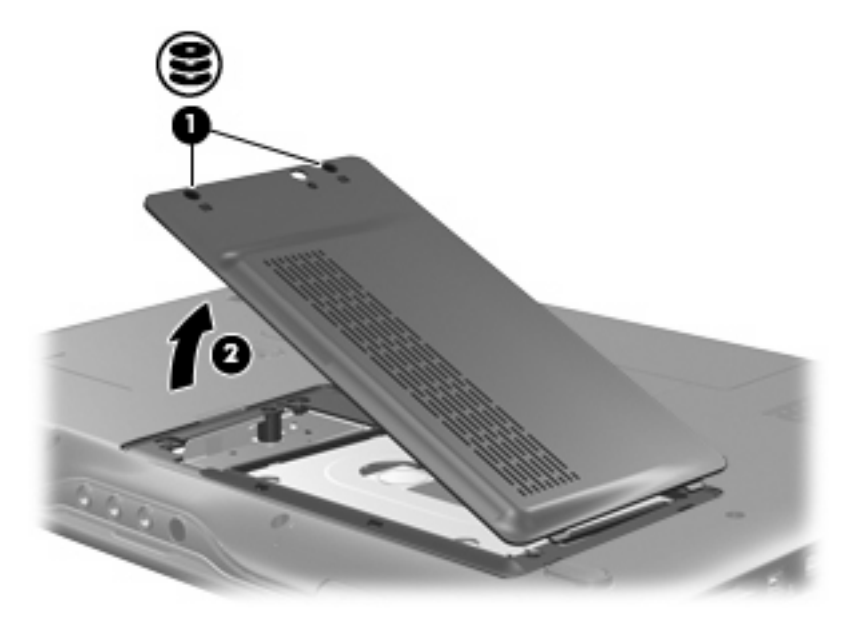

- 9. ハードドライブの2つのネジ(1)を緩めます。
- 10. ハードドライブ タブを引き上げ(2)、ハードドライブをコンピュータから取り出します。

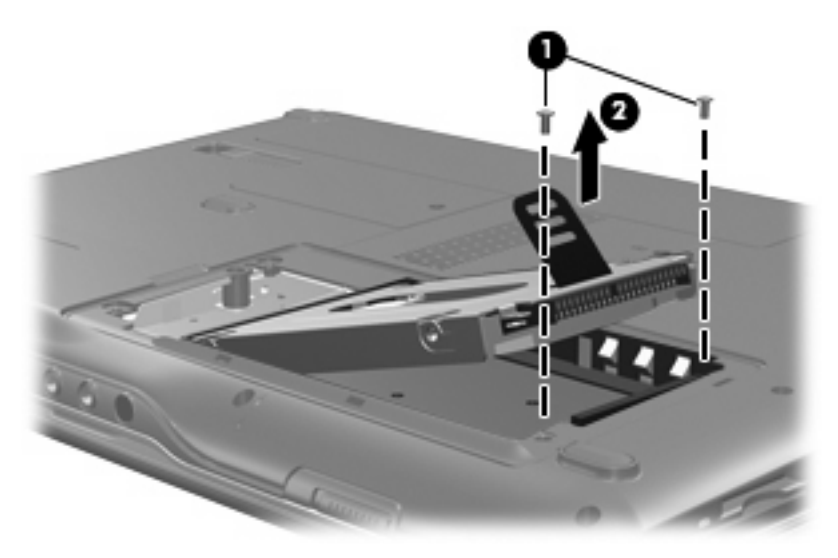

ハードドライブを取り付けるには、以下の手順で操作します。

- 1. ハードドライブを、ハードドライブ ベイに挿入します。
- 2. ハードドライブが確実にはまるまで、ゆっくりと押し込みます(1)。

3. ハードドライブの2つのネジ(2)を取り付けます。

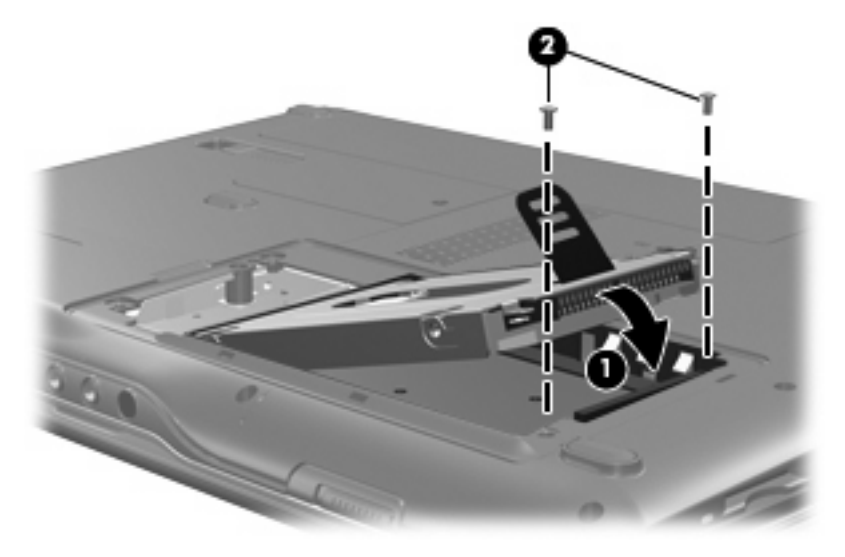

- **4.** ハードドライブ カバーのタブを、コンピュータのくぼみに合わせます(**1**)。
- **5**. カバーを閉じます(**2**)。
- **6.** ハードドライブ カバーのネジ**(3)**を締めます。

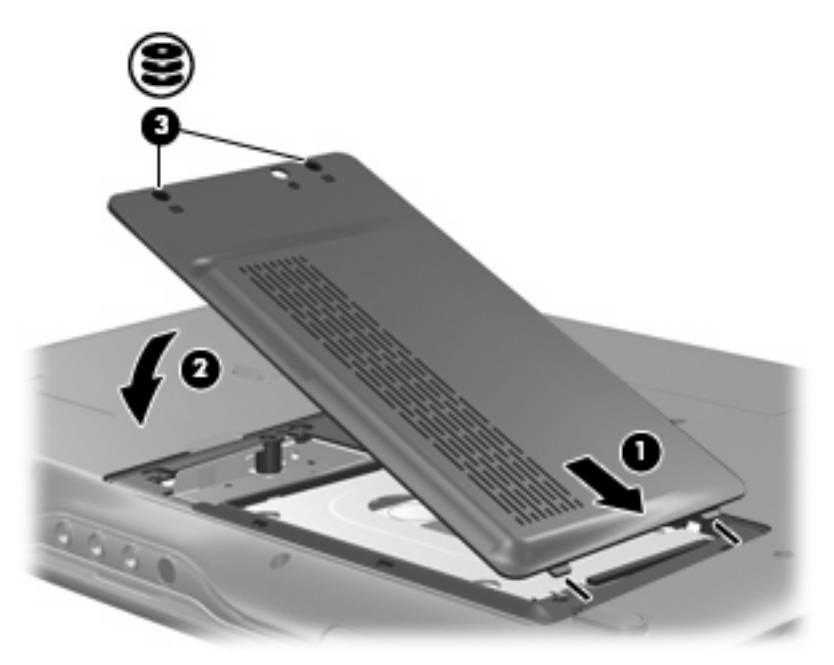

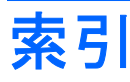

#### 記号/数字

2 層記録対応の DVD+R/RW ドライ ブ 3 2 層記録対応の LightScribe DVD +R/RW ドライブ 3

#### С

CD 挿入 4 取り出し、電源使用時 5 取り出し、電源切断時 6 CDドライブ 3

#### D

DVD 挿入 4 取り出し、電源使用時 5 取り出し、電源切断時 6 DVD-ROM/CD-RW コンボ ドライ ブ 3 DVD ドライブ 3

### お

オプティカル ディスク 挿入 4 取り出し、電源使用時 5 取り出し、電源切断時 6 オプティカル ドライブ 3

### <

空港のセキュリティ装置 2

#### そ

ソフトウェア ディスク クリーンアップ 7 ディスク デフラグ 7

### τ

ディスク クリーンアップ ソフトウ ェア 7 ディスク クリーンアップ 7 ディスク デフラグ ソフトウェ ア 7 ディスク デフラグ 7 ディスク パフォーマンス 7

### ٤

ドライブ オプティカル 3 取り扱いについて 2 ハード 8,9 *も参照*ハードドライブ、オプテ ィカル ドライブ*も参照* 

### は

ハードドライブ 交換 8 取り付け 9 取り外し 8

### 80

メンテナンス ディスク クリーンアップ 7 ディスク デフラグ 7

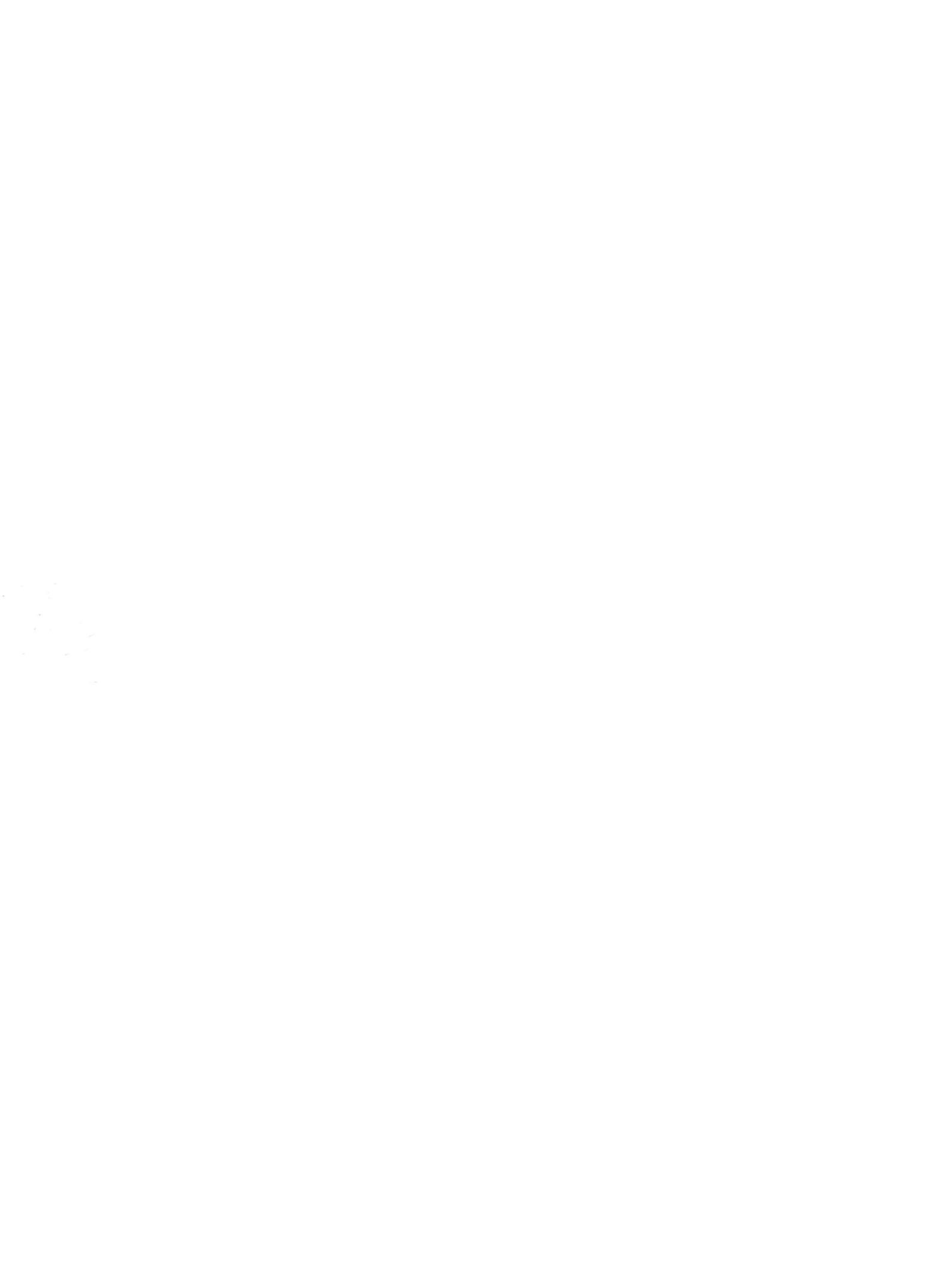